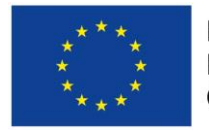

Evropská unie Evropský sociální fond Operační program Zaměstnanost

# 2017

## Postup vyplnění žádosti o podporu v IS KP 2014+ ve výzvě MAS Hlinecko Prorodinné aktivity I

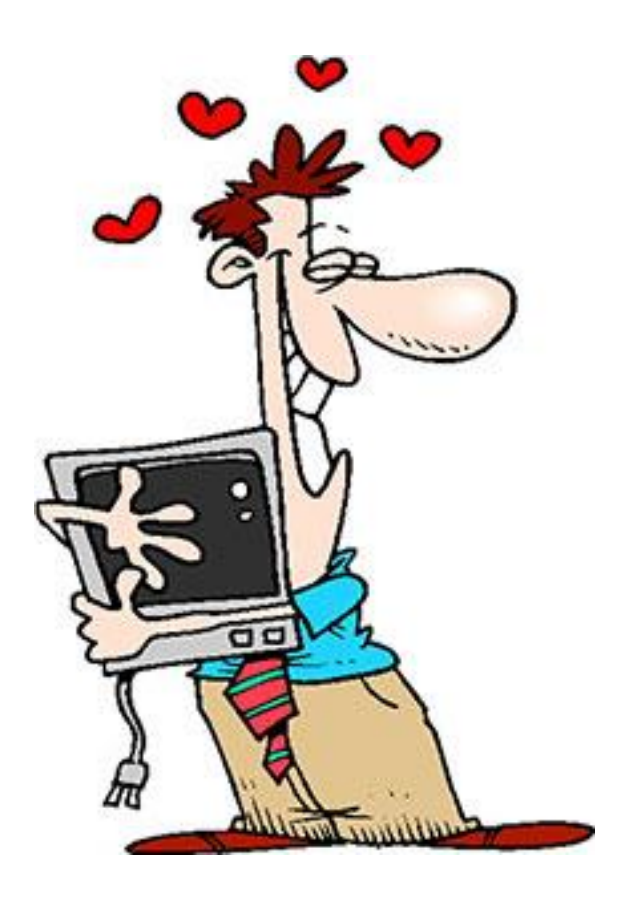

Místní akční skupina Hlinecko, z.s. 1.1.2017

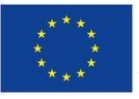

#### Obsah:

| 1 | Postup založení žádosti o podporu  | 1  |
|---|------------------------------------|----|
| 2 | Vyplnění žádosti o podporu         | 4  |
|   | Záložka Projekt                    | 4  |
|   | Záložka Specifické cíle            | 5  |
|   | Záložka Popis projektu             | 6  |
|   | Záložka Indikátory                 | 7  |
|   | Záložka Horizontální principy      | 8  |
|   | Klíčové aktivity                   | 9  |
|   | Záložka Cílová skupina             | 9  |
|   | Záložka Umístění                   | 10 |
|   | Záložka Subjekty projektu          | 11 |
|   | Záložka CZ NACE                    | 12 |
|   | Záložka Adresy subjektu            | 13 |
|   | Záložka Osoby subjektu             | 13 |
|   | Záložka Účty subjektu              | 14 |
|   | Záložka Účetní období              | 14 |
|   | Záložka Veřejná podpora            | 14 |
|   | Záložka Rozpočet jednotkový        | 14 |
|   | Záložka Přehled zdrojů financování | 15 |
|   | Záložka Finanční plán              | 16 |
|   | Záložka Kategorie intervencí       | 17 |
|   | Záložka Čestná prohlášení          | 17 |
|   | Záložka Dokumenty                  | 17 |
|   | Záložka Seznam odborností projektu | 18 |
| 3 | Podání žádosti                     | 19 |
|   | Kontrola                           | 19 |
|   | Nastavení signatáře projektu       | 19 |
|   | Finalizace                         | 19 |
|   | Podepsání dokumentu                | 19 |

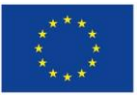

## POSTUP ZALOŽENÍ ŽÁDOSTI O PODPORU

- Pro přihlášení do IS KP 2017 vstupte na webové stránky <u>https://mseu.mssf.cz/</u> a přihlaste se do svého účtu. Podrobný návod, jak zřídit účet je uveden v manuálu Přihlášení do IS KP 2014+, který je umístěn na stránkách MAS Hlinecko -<u>http://www.mashlinecko.cz/?id=sablony\_dokumenty</u>
- 2. Po přihlášení klikněte na pole **ŽADATEL** (v levém horním rohu).

| <b>MS</b> 201                           | 4+                         | ► česky   | 🛑 polski | 🗮 english | Pozr             | námky 0 | Upozornění <b>0</b> |
|-----------------------------------------|----------------------------|-----------|----------|-----------|------------------|---------|---------------------|
| ŽADATEL                                 | HODNOTITEL                 | EVALUÁTOR | DAZ      |           |                  |         |                     |
| Nacházíte se: 👌                         | Nástěnka                   |           |          |           |                  |         |                     |
| <ul><li>✓ Iista</li><li>p ú s</li></ul> | opad 2017 🕨 🕨<br>s č p s n |           | DEDEĂE I | ,         | <b>NA1 1 1 1</b> |         | × 1 ×               |

3. Potom klikněte na pole NOVÁ ŽÁDOST.

| <b>MS</b> 2014+               | 🖿 česky 🛑 polski 💥 english     | Poznámky 0 Upozornění 0 |
|-------------------------------|--------------------------------|-------------------------|
| MOJE PROJEKTY                 | NOVÁ ŽÁDOST SEZNAM VÝZEV MODUL | CBA                     |
| Nacházíte se: 🔷 Nástěnka 👌 Ža | datel                          |                         |
| 44 4 listonad 2017 <b>b</b>   | <b>bb</b>                      |                         |

4. Klikněte na možnost 03 – Operační program Zaměstnanost

| Moje projekty | SEZNAM PROGRAMŮ A VÝZEV                                                                                                    |
|---------------|----------------------------------------------------------------------------------------------------|
|               | <ul> <li><u>DoP - Dohoda o partnerství</u></li> <li><u>01 - Operační program Podnikání a inovace pro konkurenceschopnost</u></li> <li><u>02 - Operační program Zaměstnanost</u></li> <li><u>03 - Operační program Zaměstnanost</u></li> <li><u>04 - Operační program Doprava</u></li> </ul> |

 Tímto postupem se dostanete na seznam všech otevřených výzev Operačního programu Zaměstnanost. Vyberte výzvu OP Z – (03\_16\_047) – Výzva MAS na podporu strategií komunitně vedeného místního rozvoje a klikněte na nápis individuální projekt

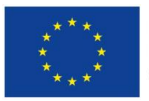

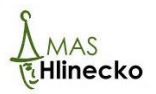

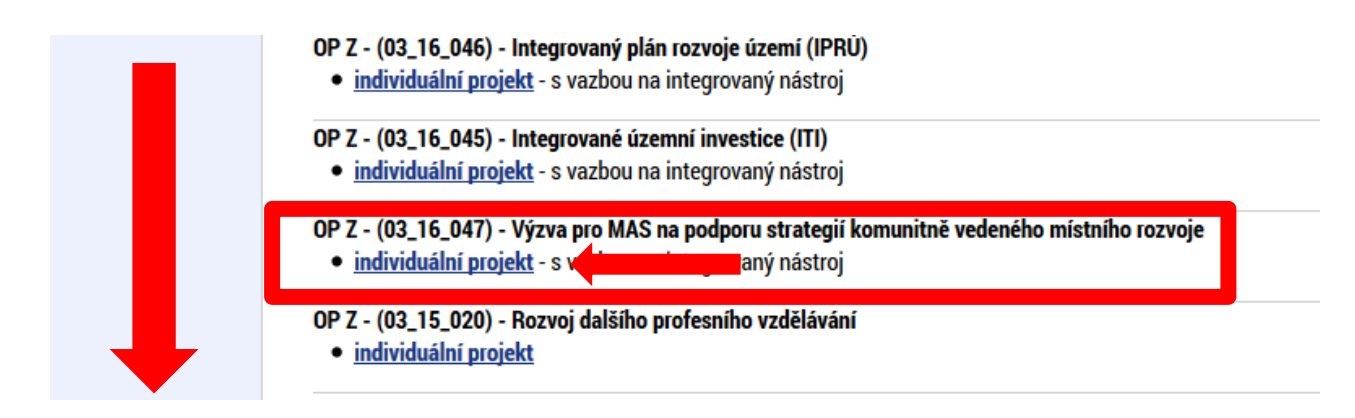

- 6. V tuto chvíli jste založili žádost o podporu. Pole, která jsou podbarvena žlutě, jsou povinná, musí být vyplněna (pokud zůstanou prázdná, žádost nepůjde odeslat).
- 7. Do pole ZKRÁCENÝ NÁZEV PROJEKTU (viz bod 1. obrázek níže) vyplňte název, který Vám umožní projekt ihned identifikovat (např. Příměstský tábor MASH). V poli TYP PODÁNÍ doporučujeme ponechat možnost Automatické, které znamená, že se po finalizaci a podpisu žádosti sama odešle MAS a není tedy nutné ji odesílat. Dále je nutné vyplnit pole ZPŮSOB JEDNÁNÍ (viz bod 2. obrázek níže) klikněte na čtverec vpravo od buňky a v novém okně vyberte možnost Podepisuje jeden signatář (pokud má Vaše organizace jednoho statutárního zástupce, pokud má více statutárních zástupců, zvolte Podepisují všichni signatáři). Potom klikněte na možnost Uložit (viz bod 3. obrázek níže).

| Profil objektu         | ^  | IDENTIFIKACE OPERACE     |           |            |                  |                        |       |
|------------------------|----|--------------------------|-----------|------------|------------------|------------------------|-------|
| Nová depeše a koncepty |    | PŘÍSTUP K PROJEKTU       | PLNÉ MOCI | KOPÍROVAT  | ¥ VYMAZAT ŽÁDOST | ✔ KONTROLA 🔒 FI        | NALI  |
| Přehled depeší         |    |                          |           |            |                  | · ·                    |       |
| Poznámky               |    |                          |           |            |                  |                        |       |
| Úkoly                  | 1. | SKRÁCENÝ NÁZEV PROJEKTU  | I         |            |                  | REG                    | ISTRA |
| Datová oblast žádosti  | ^  |                          |           |            |                  |                        |       |
| Identifikace projektu  | ^  | Žádost rozpracována v IS | SKP       |            |                  | pm                     | n4KdF |
| Identifikace operace   |    | PROCES                   |           |            | 🖃 Výběr z čísel  | niku                   |       |
| Výběr podvýzvy         |    |                          |           | 2.         |                  |                        |       |
| Projekt                |    | SPRÁVCE PŘÍSTUPŮ         |           |            | Kód              | Názav C7               |       |
| Specifické cíle        |    | NVJUKLEN                 |           |            | NU               | W                      | -     |
| Popis projektu         |    | NAPOSLEDY ZMĚNIL         |           | DATUM A ČA | S P(             | De desiraria inden sia |       |
| Indikátory             |    | NVJUKLEN                 |           | 6. listopa | JEDEN            | Podepisuje jeden sig   | inata |
| Horizontální principy  |    | E TYP PODÁNÍ             |           |            | VICE             | Podepisuji všichni si  | gnat  |
| Klíčové aktivity       |    | Automatické              |           |            |                  |                        |       |
| Cílová skupina         |    | ZPŮSOB JEDNÁNÍ           |           |            | -<br>-           |                        |       |
| Umístění               |    | Podepisuje jeden signatá | ř         |            |                  |                        |       |
| Subjekty               | ^  |                          |           |            |                  |                        | _     |
| Subjekty projektu      |    |                          |           | 3.         | Uložit           | Storno                 |       |

8. Klikněte na pole Výběr podvýzvy (viz 1. obrázek níže) ve výběrové liště vlevo a klikněte na čtverec (viz 2. obrázek níže) vpravo do pole NÁZEV PODVÝZVY. Tímto se otevřou všechny otevřené výzvy, které vyhlásily MAS v ČR. V seznamu najděte řádek Výzva MAS Hlinecko – Prorodinné aktivity – (I.) (viz 3. obrázek níže) a klikněte na něho. Potom klikněte na možnost Potvrdit výběr (viz 4. obrázek níže).

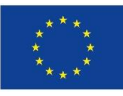

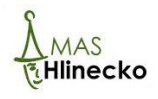

| Nacházíte se: Nástěnka | Žadatel  | Příměstský tábor MASH      | Výběr podvýzvy                                          |                          |                    |              |            |        |    |
|------------------------|----------|----------------------------|---------------------------------------------------------|--------------------------|--------------------|--------------|------------|--------|----|
|                        |          |                            |                                                         |                          |                    |              |            |        |    |
| Profil objektu         | $\wedge$ | VÝBĚR PODVÝZVY             |                                                         |                          |                    |              |            |        |    |
| Nová depeše a koncepty |          | 🐐 PŘÍSTUP K PROJEK         | TU 📔 PLNÉ MOCI                                          | KOPÍROVAT                | X VYMAZAT ŽÁDOST   | V KONTROLA   | FINALIZACE | H TISK |    |
| Přehled depeší         |          | Vyberte podvýzvu, ve které | chcete podávat žádost do int                            | egrovaného nástroje a sv | oji volbu potvrďte |              |            |        |    |
| Poznámky               |          | */                         |                                                         |                          | -,,                |              |            |        |    |
| Úkoly                  |          |                            | NAZEV PUDVYZVI                                          | <u>r</u>                 |                    |              |            |        | 2. |
| Datová oblast žádosti  | ^        |                            |                                                         |                          |                    |              |            |        |    |
| Identifikace projektu  | $\wedge$ |                            |                                                         |                          |                    |              |            |        |    |
|                        |          |                            |                                                         |                          |                    |              |            |        |    |
| Výběr podvýzvy         | _ L.     |                            |                                                         |                          |                    | turdit mihör |            |        |    |
|                        |          |                            |                                                         |                          | <b>4</b> .         | tvrait vyber |            |        |    |
|                        |          |                            |                                                         |                          |                    |              |            |        |    |
| Výběr výzvy            |          |                            |                                                         |                          |                    |              |            |        |    |
|                        |          |                            |                                                         |                          |                    |              |            |        |    |
| Číslo νýzvy            |          | Νάτον νύτνα                |                                                         |                          |                    |              |            |        |    |
| GISIO VYZVY            |          |                            |                                                         |                          |                    |              |            |        |    |
|                        |          |                            |                                                         |                          |                    |              |            |        |    |
| 096/03_16_047          | /CLLD_1  | 5 Podpora s                | nciálního nodnil                                        | cání MAS 21 -            |                    |              |            |        |    |
| 103/03_16_047          | /CLLD_1  | 5 Výzva MAS                | Hlinecko - Pro                                          | rodinné aktiv            | ity - (I.)         | 3.           |            |        |    |
| 133/03_16_047          | /CLLD_1  | 6 3.výzva M                | AS Horní Pomor                                          | aví-OPZ-Soci             | ální podnikání I.  |              |            |        |    |
| 152/03_16_047          | /CLLD_1  | 6 Výzva MAS                | Výzva MAS Český sever - Podpora sociálního podnikání I. |                          |                    |              |            |        |    |
| 153/03 16 047          | /CLLD_1  | 6 Výzva MAS                | S Český sever - I                                       | Prevencí ke z            | vyšování bezpečn   | osti I.      |            |        |    |

 Systém se zeptá, jestli opravdu chcete podávat žádost o podporu v rámci této výzvy – klikněte na OK. Poté Vás bude informovat, že žádost byla navázána na výzvu – opět klikněte na OK.

Tímto postupem jste založili žádost o podporu.

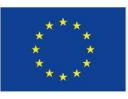

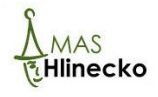

## 2 VYPLNĚNÍ ŽÁDOSTI O PODPORU

V levé výběrové liště jsou záložky, které je nutné vyplnit, aby bylo možné žádost o podporu odeslat. Doporučujeme začít od první s názvem Projekt a pokračovat postupně, dokud dojdete až k poslední. I tento návod je takto koncipován. Pokud některé možnosti, které systém nabízí, nejsou v této příručce popsány, konzultujte jejich vyplnění.

#### Záložka Projekt

Klikněte na pole Projekt ve výběrové liště vlevo.

- Do kolonky NÁZEV PROJEKTU CZ (viz bod 1. obrázek níže) vyplňte název projektu.
- Do pole **ANOTACE PROJEKTU** (viz 2. obrázek níže) vyplňte stručný popis projektu, který bude obsahovat maximálně 500 znaků.
- Dále u pole PŘEDPOKLÁDANÉ DATUM ZAHÁJENÍ PROJEKTU klikněte na čtverec vedle kolonky a vyberte datum zahájení projektu (viz bod 3. obrázek níže) a u pole PŘEDPOKLÁDANÉ DATUM UKONČENÍ PROJEKTU opět klikněte na čtverec vedle kolonky a vyberte očekávané datum ukončení projektu (viz 4. obrázek níže), kdy délka trvání projektu nesmí být delší než tři roky a musí končit nejpozději 31. 12. 2021.
- Vpravo od pole **JINÉ PENĚŽNÍ PŘÍJMY** (viz 5. obrázek níže) klikněte na čtverec a zvolte, zda bude projekt vytvářet jiné peněžní příjmy, nebo nikoliv.
- Vpravo od pole **PŘÍJMY DLE ČL. 61 OBECNÉHO NAŘÍZENÍ** (viz 6. obrázek níže) klikněte na čtverec zvolte možnost **Projekt nevytváří příjmy dle čl. 61.**
- Do pole **REŽIM FINANCOVÁNÍ** (viz 7. obrázek níže) zvolte **Ex-ante**.
- V sekci doplňkové informace jsou dále možnosti: Realizace zadávacích zařízení na projektu, Veřejná podpora, Projekt je zcela nebo zčásti prováděn sociálními partnery nebo NNO a Projekt je zaměřena na orgány veřejné správy a veřejné služby na celostátní, regionální nebo místní úrovni – zde zatrhněte, pokud se Vás možnosti týkají podle výzvy a pravidel pro žadatele a příjemce.
- Poté klikněte na možnost Uložit (viz 8. obrázek níže).

| PŘÍSTUP K PROJEKTU       | PLNÉ MOCI            | KOPÍROVAT           | X VYMAZAT ŽÁDOST       | KONTROLA       | 🔒 FINAL |
|--------------------------|----------------------|---------------------|------------------------|----------------|---------|
| NÁZEV PROGRAMU           |                      |                     |                        |                |         |
| Operační program Zaměs   | tnanost              |                     |                        |                |         |
| ČÍSLO VÝZVY              | NÁZEV VÝZ            | /Y                  |                        |                |         |
| 103/03_16_047            | Výzva M/             | AS Hlinecko - Proro | odinné aktivity - (I.) |                |         |
| NÁZEV PROJEKTU CZ        |                      |                     |                        | NÁZEV PROJEKTU | EN      |
| Letní příměstský tábor M | lístní akční skupinv | Hlinecko, z.s.      |                        |                |         |
| ANOTACE PROJEKTU         |                      |                     |                        |                |         |
|                          |                      |                     |                        |                |         |
|                          |                      |                     |                        |                |         |
|                          |                      |                     |                        |                |         |
|                          |                      |                     |                        |                |         |

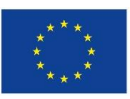

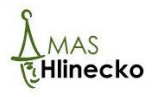

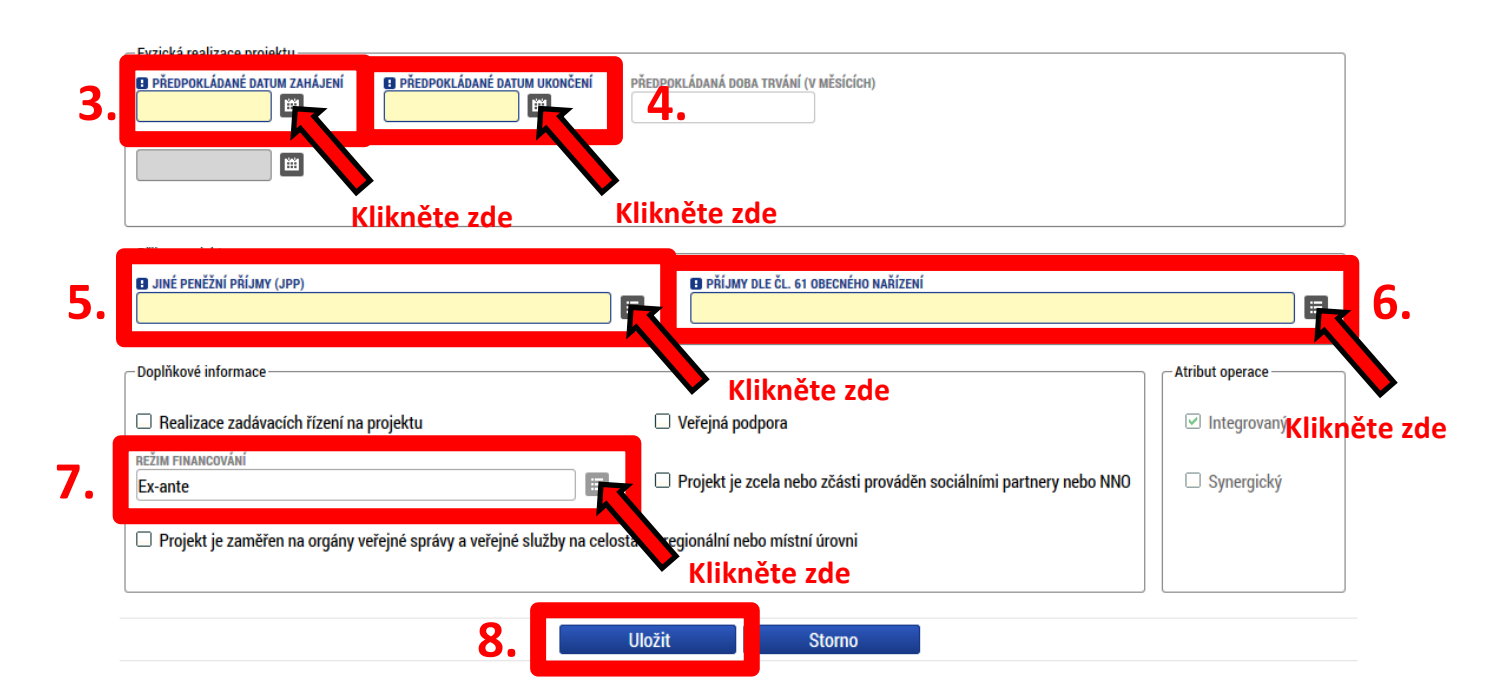

## Záložka Specifické cíle

Klikněte na pole Specifické cíle ve výběrové liště vlevo

- Klikněte na čtverec vpravo u buňky **PODOPATŘENÍ INTEGROVANÉ STRATEGIE** (viz 1. obrázek níže) a vyberte možnost Solidární a sociálně silný region-03.2.65.1.
- Do pole **PROCENTNÍ PODÍL AKTIVIT NA DANÉM PODOPATŘENÍ INTEGROVANÉ STRATEGIE** (viz 2. obrázek níže) uveďte **100.**
- Následně klikněte na pole Uložit (viz 3. obrázek níže).

|    | Opatření integrované strategie                                                     |     | Podopatření integrované strategie |           |
|----|------------------------------------------------------------------------------------|-----|-----------------------------------|-----------|
|    |                                                                                    | Ţ   |                                   |           |
|    | Nenalezeny žádné záznamy k zobrazení                                               |     |                                   |           |
| 3. | Image: Nový záznam     Smazat záznam     Uloz       OPATŘENÍ INTEGROVANÉ STRATEGIE | žit | Storno                            |           |
| 1. | PODOPATŘENÍ INTEGROVANÉ STRATEGIE                                                  |     |                                   |           |
| 2. | PROCENTNÍ PODÍL AKTIVIT NA DANÉM<br>PODOPATŘENÍ INTEGROVANE STRATEGIE              |     | Kli                               | kněte zde |

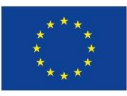

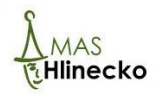

#### Záložka Popis projektu

Klikněte na pole Popis projektu ve výběrové liště vlevo a vyplňte pole podbarvená žlutě – která jsou povinná. Pokud máte zájem, můžete vyplnit i pole podbarvená šedivé – ta jsou nepovinná. Do každého pole se vejde maximálně 2 000 znaků, pokud chcete informace více rozepsat, vložte je do přílohy (záložka Dokumenty) a do pole napište, že údaje jsou vloženy v příloze a uveďte její číslo. Po tom, co vyplníte potřebné údaje, klikněte na možnost **Uložit**.

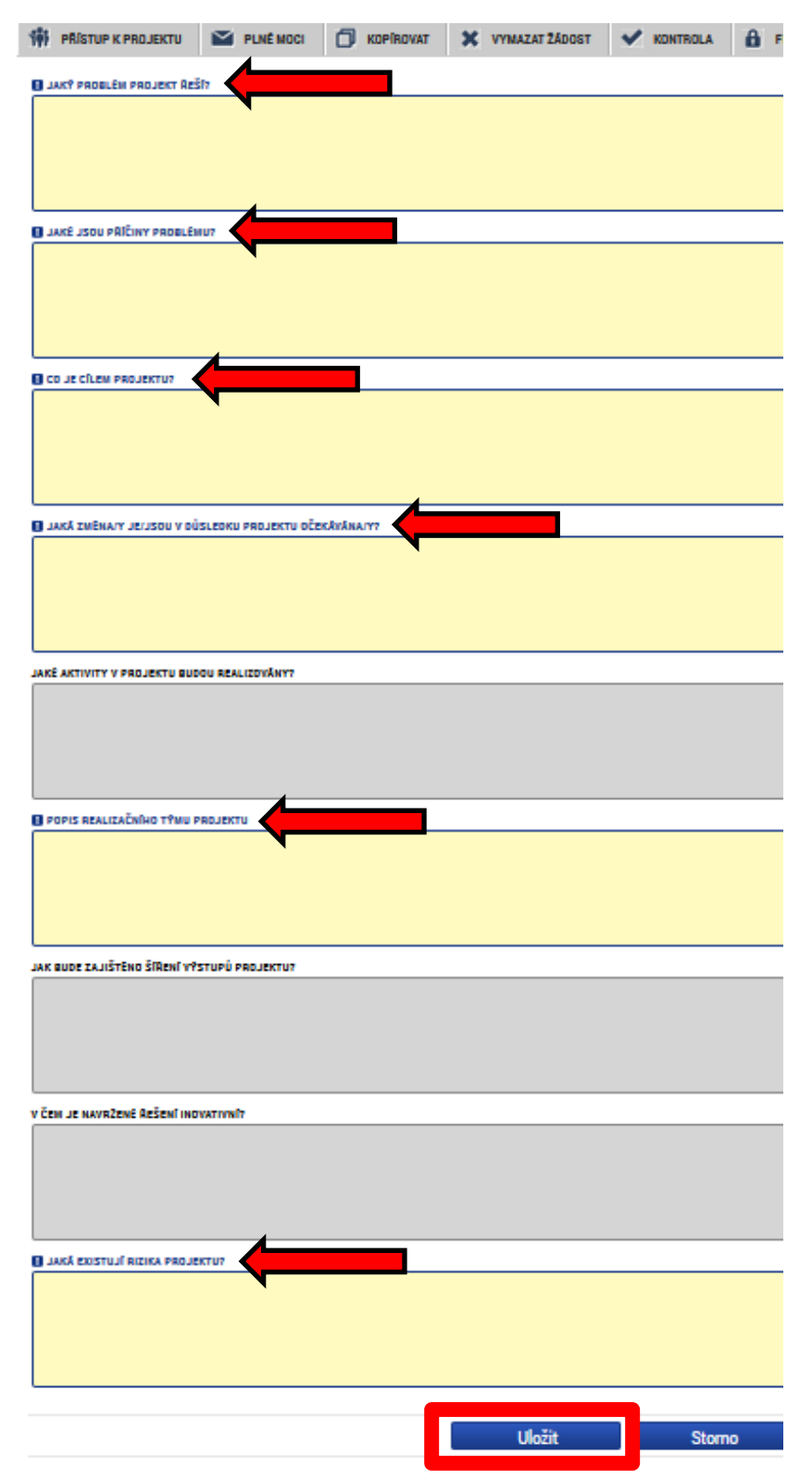

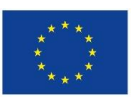

Evropská unie Evropský sociální fond Operační program Zaměstnanost

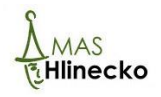

## Záložka Indikátory

Klikněte na záložku Indikátory ve výběrové liště vlevo. Tím se otevře seznam všech indikátorů OPZ. Editovatelné jsou pouze indikátory, u kterých je v sloupci Výchozí hodnota 0.

| Zde přetáhněte hlavičku sl | pupce, podle kterého má být provedeno třídění                    |                 |                |            |
|----------------------------|------------------------------------------------------------------|-----------------|----------------|------------|
| Kód indikátoru             | Název indikátoru                                                 | Výchozí hodnota | Cílová hodnota | Datum cíle |
|                            |                                                                  |                 | Ţ              |            |
| 10212                      | Počet podpořených již existujících sociálních podniků.           | 0,000           |                |            |
| 50001                      | Kapacita podporovaných zařízení péče o děti nebo vzdělávacíc     | 0,000           |                |            |
|                            |                                                                  |                 |                |            |
| 60000                      | Celkový počet účastníků                                          | 0,000           |                |            |
| 02500                      | ucastnici v procesu vzuelavani / ouborne pripravy po ukonceni    |                 |                |            |
| 62600                      | účastníci, kteří získali kvalifikaci po ukončení své účasti      |                 |                |            |
| 62000                      | Znovníhodnění úšastnísi, ktoří na ukoněsní své úšasti blodnií za |                 |                |            |
| 67001                      | Kapacita podpořených služeb                                      | 0,000           |                |            |
| 07010                      | vyuzivani pouporenych siuzeo                                     |                 |                |            |
| 00500                      | Dožet poposných o zvožejažných opolstických o stostovických      | 0.000           |                |            |
| 80500                      | Počet napsaných a zverejnených analytických a strategických      | 0,000           |                |            |
| 50105                      | Počet Zamestnavatelu, kteri podporuji nexibilni formy prače      | 0,000           |                |            |
| 50150                      |                                                                  |                 |                |            |
| 67401                      | Nové nebo inovované sociální služby týkající se bydlení          | 0.000           |                |            |
| 10213                      | Počet sociálních podniků vzniklých díky podpoře                  | 0,000           |                |            |
|                            |                                                                  |                 |                |            |
| 55102                      | Počet podpořených komunitních center                             | 0,000           |                |            |
|                            |                                                                  |                 | <b>•</b>       |            |

Hodnoty a popis indikátoru se vyplní tak, že kliknete na řádek indikátoru, který chcete vyplnit (zbarví se zeleně) a kolečkem myši sjedete dolů (viz obrázek níže).

Do této výzvy je nutné uvést popis a cílové hodnoty (max. 2 000 znaků) u indikátoru 60 000 Celkový počet účastníků (uveďte počet rodičů dětí, které se účastní příměstského tábora, a popište, jak jste k hodnotě přišli) a 50 001 Kapacita podporovaných zařízení péče o děti nebo vzdělávacích zařízení (kam uveďte kapacitu příměstského tábora a popište hodnotu). Potom klikněte na pole Uložit.

U ostatních indikátorů vyplňte pole CÍLOVÁ HODNOTA 0 a do pole POPIS HODNOTY doplňte Není relevantní nebo -.a klikněte na pole Uložit.

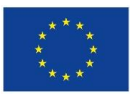

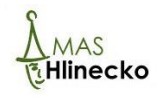

| Nový záznam                                                                              | Smazat záznam                                                                                  | Uložit                                                                  | Storno                                                                      |                                                                                                    |                                            |
|------------------------------------------------------------------------------------------|------------------------------------------------------------------------------------------------|-------------------------------------------------------------------------|-----------------------------------------------------------------------------|----------------------------------------------------------------------------------------------------|--------------------------------------------|
| KÓD INDIKÁTORU                                                                           | NÁZEV INDIKÁTORU<br>Celkový počet účastníků                                                    | 3.                                                                      | •                                                                           |                                                                                                    | Povinný k naplnění                         |
|                                                                                          | Cerkovy pocer ucastniku                                                                        |                                                                         |                                                                             |                                                                                                    |                                            |
| _                                                                                        |                                                                                                |                                                                         |                                                                             |                                                                                                    | 🗹 Povinný k výběru                         |
| VÝCHOZÍ HODNOTA                                                                          | CÍLOVÁ HODNOTA                                                                                 | DATUM CÍLOVÉ HODNOTY                                                    | MĚRNÁ JEDNOTKA                                                              | TYP INDIKÁTORU                                                                                      | IS ESF                                     |
| 0,00(                                                                                    |                                                                                                |                                                                         | 11 Osoby                                                                    | Výstup                                                                                              |                                            |
| DEFINICE INDIKÁTORU                                                                      |                                                                                                |                                                                         |                                                                             |                                                                                                    | Otevřít v novém okně                       |
| ohledu na počet poskytnutý<br>aktivita financovaná z rozp<br>konzultace, poradenství, vý | ich podpor. Každá podpořen:<br>očtu projektu, ze které mají c<br>cviku, školení, odborné praxi | á osoba se v rámci projektu :<br>ílové skupiny prospěch, pod<br>e apod. | započítává pouze jednou bez ohledu i<br>pora může mít formu např. vzdělávac | na to, kolik podpor obdržela. I<br>na to, kolik podpor obdržela. I<br>iho nebo rekvalifikačního kur | Podpora je jakákoliv<br>zu, stáže, odborné |
| POPIS HODNOTY                                                                            |                                                                                                | 7éuané a jadaa                                                          |                                                                             | 0,                                                                                                  | /2000 Otevřít v novém okně                 |
|                                                                                          |                                                                                                | Zavazna a jedno                                                         | znacna definice indikatoru                                                  |                                                                                                    |                                            |
|                                                                                          |                                                                                                |                                                                         |                                                                             |                                                                                                    |                                            |
| Ζ.                                                                                       |                                                                                                |                                                                         |                                                                             |                                                                                                    |                                            |
|                                                                                          |                                                                                                |                                                                         |                                                                             |                                                                                                    |                                            |
|                                                                                          |                                                                                                |                                                                         |                                                                             |                                                                                                    |                                            |
|                                                                                          |                                                                                                |                                                                         |                                                                             |                                                                                                    |                                            |

#### Záložka Horizontální principy

Klikněte na pole Horizontální principy ve výběrové liště vlevo. Horizontální principy jsou tři – Rovné příležitosti a nediskriminace, Udržitelný rozvoj (environmentální indikátory) a Rovné příležitosti mužů a žen.

Klikněte na řádek **Rovné příležitosti a nediskriminace** a v poli VLIV PROJEKTU NA HORIZONTÁLNÍ PRINCIP vyberte možnost **Pozitivní vliv na horizontální princip**, potom popište vliv na do kolonky níže (max. 2000 znaků) a klikněte na pole Uložit.

Klikněte na řádek **Udržitelný rozvoj (environmentální indikátory)** a v poli VLIV PROJEKTU NA HORIZONTÁLNÍ PRINCIP vyberte možnost **Neutrální k horizontálnímu principu** a klikněte na pole Uložit.

Klikněte na řádek **Rovné příležitosti mužů a žen** a v poli VLIV PROJEKTU NA HORIZONTÁLNÍ PRINCIP vyberte možnost **Pozitivní vliv na horizontální princip**, potom popište vliv na do kolonky níže (max. 2000 znaků) a klikněte na pole Uložit.

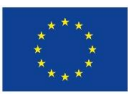

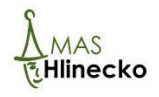

| HORIZONTÁLNÍ PRINCIPY                                                                                                    |                        |                                       |                               |      |
|----------------------------------------------------------------------------------------------------|------------------------|---------------------------------------|-------------------------------|------|
| 📫 PŘÍSTUP K PROJEKTU 🔛 PLNÉ MOCI 🗍 KOPÍF                                                                                        | ROVAT 🗶 VYMAZAT ŽÁDOST | KONTROLA 🔒 FINALIZACE                 | 🖶 TISK                        |      |
| Typ horizontálního principu                                                                                                    |                        | Vliv projektu na horizontální princip |                               |      |
| Rovné příležitosti a nediskriminace                                                                                             | 1                      |                                       |                               |      |
| Udržitelný rozvoj (environmentální indikátory)                                                                                  | <b>.</b>               |                                       |                               |      |
| Rovné příležitosti mužů a žen                                                                                                   |                        |                                       |                               |      |
| typ horizontálního principu<br>Rovné příležitosti a nediskriminace<br>Popis a zdůvodnění vlivu projektu na horizontální princip | 2.                     | D VLIV PROJEKTU NA HORIZONTÁLNÍ PRINI | CIP<br>0/2000 Otevřít v novém | okně |
|                                                                                                    |                        |                                       | Klikněte z                    | de   |
|                                                                                                    |                        | •                                     |                               |      |
| 3                                                                                                    | Uložit                 | Storno                                |                               |      |

#### Klíčové aktivity

Klikněte na možnost Klíčové aktivity ve výběrové liště vlevo. Vyplňte pole NÁZEV KLÍČOVÉ AKTIVITY, POPIS KLÍČOVÉ AKTIVITY a PŘEHLED NÁKLADŮ. Popis musí mít max. 2 000 znaků. Pokud aktivity a náklady chcete popsat více, vložte jako přílohu do záložky Dokumenty. Po vyplnění údajů klikněte na pole Uložit. Pokud v projektu předpokládáte více klíčových aktivit, založíte novou klíčovou aktivitu kliknutím na pole Nový záznam.

| Nový záznam            | Smazat záznam | Uložit | SI | orno |  |        |                      |
|------------------------|---------------|--------|----|------|--|--------|----------------------|
| NÁZEV KLÍČOVÉ AKTIVITY |               |        |    |      |  |        |                      |
| POPIS KLÍČOVÉ AKTIVITY |               |        |    |      |  | 0/2000 | Otevřít v novém okně |
|                        |               |        |    |      |  |        |                      |
|                        |               |        |    |      |  |        |                      |
|                        |               |        |    |      |  |        |                      |
|                        |               |        |    |      |  |        |                      |
| PŘEHLED NÁKLADŮ        |               |        |    |      |  | 0/2000 | Otevřít v novém okně |
|                        |               |        |    |      |  |        |                      |
|                        |               |        |    |      |  |        |                      |
|                        |               |        |    |      |  |        |                      |
|                        |               |        |    |      |  |        |                      |
|                        |               |        |    |      |  |        |                      |

## Záložka Cílová skupina

Klikněte na možnost Cílová skupina ve výběrové liště vlevo. V projektu je možné nastavit dvě cílové skupiny, a to Osoby pečující o malé děti a Rodiče samoživitelé. Klikněte na čtverec vpravo od pole CÍLOVÁ SKUPINA a vyberte, pro kterou skupinu je projet určen. Do pole POPIS CÍLOVÉ SKUPINY cílovou skupinu popište. Potom klikněte na pole Uložit. Pokud chcete do projektu zařadit obě cílové skupiny, klikněte na pole Nový záznam a postup zopakujte.

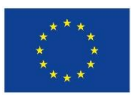

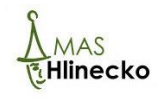

| Nový záznam          | Smazat záznam | Uložit | Storno |        |                     |
|----------------------|---------------|--------|--------|--------|---------------------|
| CÍLOVÁ SKUPINA       |               |        |        |        |                     |
| POPIS CÍLOVÉ SKUPINY |               |        |        | 0/2000 | Otevřít v novém okn |

## Záložka Umístění

Klikněte na pole Umístění ve výběrové liště vlevo. Jako první vyberte Místo realizace - klikněte na pole **Kraj** (viz 1. obrázek níže).

| Místo realizace                 |                                                                            |                                          |          |
|---------------------------------|----------------------------------------------------------------------------|------------------------------------------|----------|
| Kód územní jednotky             | Název územní jednotky                                                      | Úroveň                                   | Spadá po |
| <b>Y</b>                        | ŢŢ                                                                         | <b>Y</b>                                 |          |
| Nenalezeny žádné záznamy k zobr | azení                                                                      |                                          |          |
|                                 | žek na stránku 25 🔻                                                        |                                          |          |
| Smazat záznam                   |                                                                            |                                          |          |
| Na základě výběru záznamu Místa | realizace projektu jsou automaticky vytvořeny záznamy typu Typ území a Lok | alizace na záložce Kategorie intervencí. |          |
| Kraj 1                          | •                                                                          |                                          |          |

Tímto se Vám otevře nová stránka, kde klinete na řádek **Pardubický kraj** (označí se zeleně, viz 2. obrázek níže) a klikněte na symbol šipky (viz 3. obrázek níže). Potom kliknete na **Uložit a zavřít** (viz 4. obrázek níže)

| Navigace               | ^  | MÍSTO REALIZ  | ACE - KRAJ           |                 |                 |                 |                        |
|------------------------|----|---------------|----------------------|-----------------|-----------------|-----------------|------------------------|
| Uložit a zpět <b>4</b> | •  | Místo realiza | ce                   |                 |                 |                 |                        |
|                        |    | Kód kraje     | Název kraje          | Region          | Stát            | Kód kraje       | Název kraje            |
|                        |    | <b>•</b>      | <b>T</b>             | <b>T</b>        | <b>T</b>        | Y               | <b>Y</b>               |
|                        |    | CZ010         | Hlavní město Praha   | Praha           | Česká republika | Nenalezeny žádr | né záznamy k zobrazení |
|                        |    | CZ031         | Jihočeský kraj       | Jihozápad       | Česká republika | ◀ 1             | Položek na stránku     |
|                        |    | CZ064         | Jihomoravský kraj    | Jihovýchod      | Česká republika |                 |                        |
|                        |    | CZ041         | Karlovarský kraj     | Severozápad     | Česká republika |                 |                        |
|                        |    | CZ063         | Kraj Vysočina        | Jihovýchod      | Česká republika |                 |                        |
|                        |    | CZ052         | Královéhradecký kraj | Severovýchod    | Česká republika |                 |                        |
|                        |    | CZ051         | Liberecký kraj       | Severovýchod    | Česká republika |                 |                        |
|                        |    | CZ080         | Moravskoslezský kraj | Moravskoslezsko | Česká republika |                 |                        |
|                        |    |               |                      |                 |                 |                 |                        |
|                        | 2. | CZ053         | Pardubický kraj      | Severovýchod    | Česká republika | P 2             |                        |
|                        |    | OLOOL         | T IZENOKY KRUJ       | Severovýchod    | осока герарлика |                 |                        |
|                        |    | C7020         | Středočeský krai     | Stř             | Česká republika | •               |                        |

Dále vyplňte pole **Dopad projektu**, kde kliknete na pole **Kraj** (viz 5. obrázek níže) a zopakujte postup z obrázku výše.

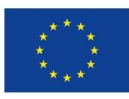

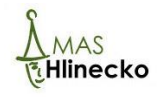

| Kód územní jednotky            | Název územní jednotky | Úroveň | Spadá pod |
|--------------------------------|-----------------------|--------|-----------|
| <b>T</b>                       | ŢŢ                    | Y      |           |
| Nenalezeny žádné záznamy k zob | razení                |        |           |
| H I Po                         | ložek na stránku 25 🔻 |        |           |
| Smazat záznam                  |                       |        |           |
|                                |                       |        |           |

#### Záložka Subjekty projektu

Ve výběrové liště vlevo vyberte možnost Subjekty projektu.

Klikněte na čtverec vpravo od pole **TYP SUBJEKTU** (viz bod 1. obrázek níže) a vyberte možnost **Žadatel/příjemce**. Do pole **IČ** (viz bod 2. obrázek níže) vyplňte IČ Vaší organizace a klikněte na pole **Validace** (viz bod 3. obrázek níže), čímž se doplní ostatní údaje podle Registru osob. Dále vyplňte **Aktuální počet zaměstnanců a roční obrat v Eurech** (viz bod 4. obrázek níže) a kolonku **TYP PLÁTCE DPH** (viz bod 5. obrázek níže).

POZOR U příspěvkových organizací obce je nutné přes pole **Nový záznam** do kolonky **TYP SUBJEKTU** přidat možnosti Zřizovatel – obec a validovat IČ obce a přes pole Nový záznam do kolonky TYP SUBJEKTU přidat i možnost Zřizovatel – nadřízený kraj a validovat IČ Pardubického kraje - 708 92 822.

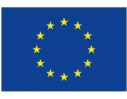

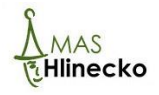

| 1. | Nový záznam<br>TYP SUBJEKTU<br>KOD STATU<br>CZE   Česká republika | Uložit          | Storno<br>Klikněte zde | Smazat záznam                                             | Kopie do pro | filu Kopie do žádo<br>Ověření hesla F         |
|----|-------------------------------------------------------------------|-----------------|------------------------|-----------------------------------------------------------|--------------|-----------------------------------------------|
| 2. | Validovaný subjekt - IČ                                           | 4. Počet Z/     | Validace               | DATUM VALIDACE<br>3.<br>PRÁVNÍ FORMA<br>ROČNÍ OBRAT (EUR) | DIČ / VAT IE | VELIKOST PODNIKU                              |
| 5. | TYP PLÁTCE DPH     Zahrnout subjekt do definice                   | jednoho podniku |                        |                                                           | Klikněte zde | Ie subjekt právnickou osol<br>patová schránka |

Pokud Vše organizace není v registru osob - systém hlásí Zadané IČ nebylo zvalidováno, zkontrolujete jeho správnost. Je možné zadat subjekt pomocí IČ bez validace. K tomuto kroku je ovšem třeba kontaktovat řídicí orgán OPZ na e-mailové adrese: <u>iskp@mpsv.cz</u>. Do e-mailové žádosti o pomoc s vyplněním tohoto subjektu identifikujte žádost o podporu s využitím tzv. HASH kódu, který naleznete na záložce Identifikace operace v pravé horní části obrazovky.

| Profil objektu                 | ^ | IDENTIFIKACE OPERACE                                                                                                    |           |           |                  |            |                                              |                       |
|--------------------------------|---|----------------------------------------------------------------------------------------------------|-----------|-----------|------------------|------------|----------------------------------------------|-----------------------|
| Nová depeše a koncepty         |   | <b>PŘÍSTUP K PROJEKTU</b>                                                                                                  | PLNÉ MOCI | KOPÍROVAT | X VYMAZAT ŽÁDOST | V KONTROLA | FINALIZACE                                   | e T                   |
| Přehled depeší                 |   |                                                                                                    |           |           |                  |            |                                              |                       |
| Poznámky                       |   |                                                                                                    |           |           |                  |            |                                              |                       |
| · · ·                          |   |                                                                                                    |           |           |                  |            |                                              |                       |
| Ukoly                          |   | E ZKRÁCENÝ NÁZEV PROJEKTU                                                                                                  | J         |           |                  |            | REGISTRAČNÍ ČÍS                              | LO PROJE              |
| Ukoly<br>Datová oblast žádosti | ^ | ZKRÁCENÝ NÁZEV PROJEKTU<br>Příměstský tábor MASH                                                                           | J         |           |                  |            | REGISTRAČNÍ ČÍS                              | LO PROJE              |
| Ukoly<br>Datová oblast žádosti | ^ | <ul> <li>zkrácený název projektu</li> <li>Příměstský tábor MASH</li> <li>STAV</li> <li>Žádost rozpracována v IS</li> </ul> | J<br>SKP  |           |                  |            | registrační čís<br>identifikace žá<br>pm4KdP | LO PROJE<br>Dosti (ha |

#### Záložka CZ NACE

Po vyplnění záložky Subjekty projektu, je možné vyplnit záložku CZ NACE neboli klasifikace ekonomických činností. Z číselníku CZ NACE, který eviduje Český statistický úřad, a který se používá jako klasifikace ekonomických činností, uživatel vybírá ty položky, které jsou relevantní pro žadatele. Pokud má žadatel více ekonomických činností, postačuje zaznamenat pouze ty nejvýznamnější.

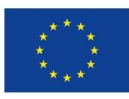

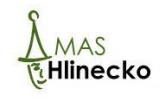

POZOR ovšem na situaci, pokud by výzva oprávněné žadatele vymezovala s pomocí CZ NACE parametrů. V takovém případě se ze všech CZ NACE relevantních pro daný subjekt nevybírají pouze ty nejvýznamnější, ale je třeba vybrat ty nejvýznamnější a současně vždy ty, díky kterým subjekt patří mezi oprávněné žadatele.

Zde kliknete na činnost, kterou se Vaše organizace zabývá (zbarví se zeleně, viz bod 1. obrázek níže), potom kliknete na symbol šipky vedle tabulky (viz bod 2. obrázek níže).

| Réd | Názav                                                      | Kód                            | Název                   |
|-----|------------------------------------------------------------|--------------------------------|-------------------------|
|     | Y                                                          |                                |                         |
| Α   | SEKCE A - ZEMĚDĚLSTVÍ, LESNICTVÍ A RYBÁŘSTVÍ               | Nenalezeny žádné záznamy k zob | razení                  |
| В   | SEKCE B - TĚŽBA A DOBÝVÁNÍ                                 |                                | ložek na stránku 🛛 25 🔻 |
| С   | SEKCE C - ZPRACOVATELSKÝ PRŮMYSL                           |                                |                         |
| D   | SEKCE D - VÝROBA A ROZVOD ELEKTŘINY, PLYNU, TEPL           |                                |                         |
| E   | SEKCE E - ZÁSOBOVÁNÍ VODOU; ČINNOSTI SOUVISEJÍCÍ           |                                |                         |
| F   | SEKCE F - STAVEBNICTVÍ                                     |                                |                         |
| G   | SEKCE G - VELKOOBCHOD A MALOOBCHOD; OPRAVY A L             |                                |                         |
| н   | SEKCE H - DOPRAVA A SKLADOVÁNÍ                             |                                |                         |
| 1   | SEKCE I - UBYTOVÁNÍ, STRAVOVÁNÍ A POHOSTINSTVÍ             |                                |                         |
| J   | SEKCE J - INFORMAČNÍ A KOMUNIKAČNÍ ČINNOSTI                |                                |                         |
| к   | SEKCE K - PENĚŽNICTVÍ A POJIŠŤOVNICTVÍ                     |                                |                         |
| L   | SEKCE L - ČINNOSTI V OBLASTI NEMOVITOSTÍ                   | Ζ.                             |                         |
| м   | SEKCE M - PROFESNÍ, VĚDECKÉ A TECHNICKÉ ČINNOST            |                                |                         |
| N   | SEKCE N - ADMINISTRATIVNÍ A PODPŮRNÉ ČINNOSTI              |                                |                         |
| 0   | SEKCE O - VEŘEJNÁ SPRÁVA A OBRANA; POVINNÉ SOCI            |                                |                         |
| Р   | SEKCE P - VZDĚLÁVÁNÍ                                       |                                |                         |
| Q   | SEKCE Q - ZDRAVOTNÍ A SOCIÁLNÍ PÉČE                        |                                |                         |
| R   | SEKCE R - KULTURNÍ, ZÁBAVNÍ A REKREAČNÍ ČINNOSTI           |                                |                         |
| S   | SEKCE S - OSTATNÍ ČINNOSTI                                 |                                |                         |
| Т   | SEKCE T - ČINNOSTI DOMÁCNOSTÍ JAKO ZAMĚSTNAVAT             |                                |                         |
| U   | SEKCE U - ČINNOSTI EXTERITORIÁLNÍCH ORGANIZACÍ A           |                                |                         |
| 01  | Rostlinná a živočišná výroba, myslivost a související činr |                                |                         |
| 02  | Lesnictví a těžba dřeva                                    |                                |                         |
| 03  | Rybolov a akvakultura                                      |                                |                         |
| 05  | Těžba a úprava černého a hnědého uhlí                      |                                |                         |

## Záložka Adresy subjektu

Záložka Adresy subjektu se vyplní automaticky na základě Validace subjektů projektu, údaje pouze zkontrolujte.

## Záložka Osoby subjektu

Do polí vyplňte **jméno, příjmení a kontaktní údaje** a níže do čtverců označte zelenou fajfkou, zda je jedná o **statutárního zástupce a hlavní kontaktní osobu**. Klikněte na pole **Uložit**. Pokud bude hlavní kontaktní osoba a statutární zástupce rozdílná osoba, je možné přidat další osobu kliknutím na pole **Nový záznam**.

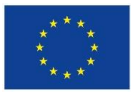

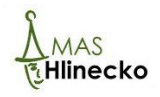

| Nový záznam              | Smazat záznam     | Uložit     | Storno  |                 |
|--------------------------|-------------------|------------|---------|-----------------|
| TITUL PŘED JMÉNEM        |                   | 🕒 PŘÍJMENÍ |         | TITUL ZA JMÉNEM |
| TELEFON                  | B MOBIL           |            | B EMAIL |                 |
| 🕞 🖁 avní kontaktní osoba | C Statutární zást | ирсе       |         |                 |
| Klikněte                 | e zde             |            |         |                 |

## Záložka Účty subjektu

Nelze editovat – v případě žádostí o podporu z OPZ nelze zadávat identifikaci bankovního účtu při zpracování žádosti o podporu. Úspěšní žadatelé budou vyzváni k poskytnutí nezbytných údajů až v rámci přípravy právního aktu o poskytnutí podpory z OPZ.

## Záložka Účetní období

Nelze editovat - v případě žádostí o podporu z OPZ nelze zadávat specifikaci účetních období žadatele (ani jiných subjektů) při zpracování žádosti o podporu. Úspěšní žadatelé, u kterých bude tento údaj relevantní kvůli pravidlům veřejné podpory, budou vyzváni k poskytnutí nezbytných údajů až v rámci přípravy právního aktu o poskytnutí podpory z OPZ.

#### Záložka Veřejná podpora

Nelze editovat - úspěšní žadatelé budou vyzváni k poskytnutí nezbytných údajů až v rámci přípravy právního aktu o poskytnutí podpory z OPZ.

## Záložka Rozpočet jednotkový

Na záložce Rozpočet jednotkový klikněte na pole **Editovat vše**. Tím se otevřou všechna pole a je možné do tabulky vkládat údaje. Tabulka je nastavena tak, že zadáte počet jednotek a cenu jednotky a tyto údaje se následně vynásobí a dopočítají se celkové způsobilé výdaje projektu. Minimální výše způsobilých výdajů může být minimálně 400 000 Kč a maximální výše způsobilých výdajů může být 2 mil. Kč. Po tom, co vyplníte všechna pole rozpočtu, klikněte na pole **Uložit vše**.

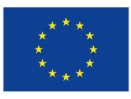

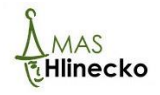

| Identifikace projektu      | Kód       | Nózer                            | Cons industlar | Počet jednotek  | Částka colkom | Potomak   | Úroveň | Pro |
|----------------------------|-----------|----------------------------------|----------------|-----------------|---------------|-----------|--------|-----|
| Identifikace operace       |           |                                  |                |                 |               | rotomek   |        | _   |
| Projekt                    | Ψ.        | Y                                | Y              | <b>Y</b>        | <u> </u>      | U ¥       |        |     |
| Specifické cíle            | 1         | Celkové způsobilé výdaje         | 0,00           | 0,00            | 0,00          |           | 1      |     |
| Podopatření                | 1.1       | Přímé náklady                    | 0,00           | 0,00            | 0,00          |           | 2      |     |
| Popis projektu             | 1.1.1     | Osobní náklady                   | 0,00           | 0,00            | 0,00          |           | 3      |     |
| Indikátory                 | 1.1.1.1   | Pracovní smlouvy                 | 0,00           | 0,00            | 0,00          | ×         | 4      |     |
| Horizontální principy      | 1.1.1.2   | Dohody o pracovní činnosti       | 0,00           | 0,00            | 0,00          | × .       | 4      |     |
| Klíčové aktivity           | 1.1.1.3   | Dohody o provedení práce         | 0,00           | 0,00            | 0,00          | ~         | 4      |     |
| Cílová skupina             | 1.1.2     | Cestovné                         | 0,00           | 0,00            | 0,00          |           | 3      |     |
| Umístění                   | 1.1.2.1   | Zahraniční cesty místního perso  | 0,00           | 0,00            | 0,00          | × .       | 4      |     |
| Subjects a                 | 1.1.2.2   | Cesty zahraničních expertů       | 0,00           | 0,00            | 0,00          | 1         | 4      |     |
|                            | 1.1.3     | Zařízení a vybavení, včetně pron | 0,00           | 0,00            | 0,00          |           | 3      |     |
| Subjekty projektu          | 1.1.3.1   | Investiční výdaje                | 0,00           | 0,00            | 0,00          |           | 4      |     |
| CZ NACE                    | 1.1.3.1.1 | Pořízení odpisovaného nehmotn    | 0,00           | 0,00            | 0,00          | 1         | 5      |     |
| Adresy subjektu            | 1.1.3.1.2 | Pořízení odpisovaného hmotnéh    | 0,00           | 0,00            | 0,00          | 1         | 5      |     |
| Osoby subjektu             | 1.1.3.2   | Neinvestiční výdaje              | 0,00           | 0,00            | 0,00          |           | 4      |     |
| Účty subjektu              | 1.1.3.2.1 | Neodpisovaný nehmotný majetek    | 0,00           | 0,00            | 0,00          | 1         | 5      |     |
| Účetní období              | 1.1.3.2.2 | Neodpisovaný hmotný majetek      | 0,00           | 0,00            | 0,00          | 1         | 5      |     |
| Veřejná podpora            | 1.1.3.2.3 | Spotřební materiál               | 0,00           | 0,00            | 0,00          | 1         | 5      |     |
| Financování                | 1.1.3.2.4 | Nájem/operativní leasing odpis   | 0,00           | 0,00            | 0,00          | 1         | 5      |     |
| Rozpočet jednotkový        | 1.1.3.2.5 | Odpisy majetku                   | 0,00           | 0,00            | 0,00          | 1         | 5      |     |
|                            | 1.1.4     | Nákup služeb                     | 0,00           | 0,00            | 0,00          | 1         | 3      |     |
| Finanční plán              | 1.1.5     | Drobné stavební úpravy           | 0,00           | 0,00            | 0,00          | 1         | 3      |     |
| Katenorie intervenci       | 1.1.6     | Přímá podpora cílové skupiny     | 0,00           | 0,00            | 0,00          |           | 3      |     |
| Častać probláčaní          | 1.1.6.1   | Mzdové příspěvky                 | 0,00           | 0,00            | 0,00          | 1         | 4      |     |
| Delumentu                  | 1.1.6.2   | Cestovné a ubytování             | 0,00           | 0,00            | 0,00          | 1         | 4      |     |
| Dokumenty                  | 1.1.6.3   | Příspěvek na péči o dítě a další | 0,00           | 0,00            | 0,00          | 1         | 4      |     |
| Seznam odbornosti projektu | 1.1.6.4   | Příspěvek na zapracování         | 0,00           | 0,00            | 0,00          | 1         | 4      |     |
| Podpis zadosti             | 1.1.6.5   | Jiné                             | 0,00           | 0,00            | 0,00          | 1         | 4      |     |
|                            | 1.1.7     | Křížové financování              | 0,00           | 0,00            | 0,00          | 1         | 3      |     |
|                            | 1.2       | Nepřímé náklady                  |                |                 |               |           | 2      |     |
|                            | 2         | Celkové nezpůsobilé výdaje       | 0,00           | 0,00            | 0,00          |           | 1      |     |
|                            | <         |                                  |                |                 |               |           |        |     |
|                            |           |                                  | •              | •               |               |           |        |     |
|                            |           |                                  |                | Export standard | dní Edi       | tovat vše |        |     |
|                            |           |                                  |                |                 |               |           |        |     |

## Záložka Přehled zdrojů financování

Ve výběrové liště vlevo vyberte možnost Přehled zdrojů financování. Pokud je Vaše organizace obce, příspěvková organizace obce nebo kraje nebo dobrovolný svazek obce, vyplňte do pole % VLASTNÍHO FINANCOVÁNÍ hodnotu 5 a vyberte jednu z možností do pole ZDROJ FINANCOVÁNÍ VLASTNÍHO PODÍLU, která se nabídne, pokud kliknete na čtverec vpravo od pole. Pokud do této kategorie nespadá, v poli % VLASTNÍHO FINANCOVÁNÍ ponechte hodnotu 0. Klikněte na pole Rozpad financí a potom na pole Uložit.

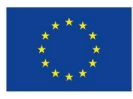

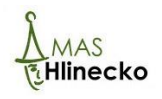

| FÁZE PŘEHLEDU FINANCOVÁNÍ<br>Žádost o podporu |                                                                                        | MĚNA<br>CZK                                            |                                                  |                            |
|-----------------------------------------------|----------------------------------------------------------------------------------------|--------------------------------------------------------|--------------------------------------------------|----------------------------|
| CELKOVÉ ZPŮSOBILÉ VÝDAJE                      | CZV BEZ PŘÍJMŮ                                                                         | PŘÍSPĚVEK UNIE                                         | NÁRODNÍ VEŘEJNÉ ZDROJE                           | JINÉ PENĚŽNÍ PŘÍJMY (JPP)  |
| VLASTNÍ ZDROJ FINANCOVÁNÍ                     | ZDROJ FINANCOVÁNÍ VLASTNÍHO P                                                          |                                                        | % vlastního financování<br>0,00                  |                            |
| Rozpad financí                                |                                                                                        |                                                        | Klikněte zde                                     | - Na a Xallado financia (  |
| V případě relevantního typu veřejné po        | ravni formy niavnino zádatele, prijmu v i<br>dpory je třeba zadat údaje o velikosti po | сва, specifických сни/каtegorii regionu je r<br>dniku. | nutne pouzit toto tracitko pro zobrazeni aktuair | nino preniedu financovani. |
|                                               |                                                                                        | Uloži                                                  | t                                                |                            |

## Záložka Finanční plán

Klikněte na možnost Finanční plán ve výběrové liště vlevo. Hodnoty v této záložce se vygenerovaly na základě vyplnění jednotkového rozpočtu.

POZOR – Pokud se v této fázi rozhodnete změnit rozpočet, musíte finanční plán vygenerovat znova pomocí kliknutí na tlačítko Vygenerovat nový finanční plán.

| Součtový<br>řádek | Pořadí finančního plánu                            | Datum předložení                                           | Záloha - plán                  | Vyúčtování - plán | Skutečnost -<br>Záloha | Skutečnost -<br>Vyúčtování             | Stav ŽoPl                             |
|-------------------|----------------------------------------------------|------------------------------------------------------------|--------------------------------|-------------------|------------------------|----------------------------------------|---------------------------------------|
|                   | <b>T</b>                                           | <b>T</b>                                                   | <b>T</b>                       | <b>T</b>          | <b>T</b>               | <b>T</b>                               | · · · · · · · · · · · · · · · · · · · |
|                   | 1                                                  | 1. 1. 2018                                                 | 577 500,00                     |                   | 577 500,00             | 0,00                                   | Plánovaná                             |
|                   | 2                                                  | 1. 7. 2018                                                 | 288 750,00                     | 288 750,00        | 288 750,00             | 288 750,00                             | Plánovaná                             |
|                   | 3                                                  | 1. 1. 2019                                                 | 385 000,00                     | 385 000,00        | 385 000,00             | 385 000,00                             | Plánovaná                             |
|                   | 4                                                  | 1. 7. 2019                                                 | 385 000,00                     | 385 000,00        | 385 000,00             | 385 000,00                             | Plánovaná                             |
|                   | 5                                                  | 1. 1. 2020                                                 | 288 750,00                     | 288 750,00        | 288 750,00             | 288 750,00                             | Plánovaná                             |
|                   | 6                                                  | 1. 7. 2020                                                 | 0,00                           | 288 750,00        | 0,00                   | 288 750,00                             | Plánovaná                             |
|                   | 7                                                  | 1. 1. 2021                                                 | 0,00                           | 288 750,00        | 0,00                   | 288 750,00                             | Plánovaná                             |
| 1                 |                                                    |                                                            | 1 925 000,00                   | 1 925 000,00      | 1 925 000,00           | 1 925 000,00                           |                                       |
|                   |                                                    |                                                            | -                              | •                 | <b>•</b>               | •                                      |                                       |
| H A               | 1 🕨 🕨 Položek na sl                                | tránku 25 👻                                                | Export                         | standardní        | Editovat vše           |                                        |                                       |
| N<br>Údaje        | lový záznam S                                      | Smazat záznam                                              | Uložit                         | St                | orno                   |                                        |                                       |
| POŘADÍ FI<br>1    | INANČNÍHO PLÁNU B DAT<br>1.1.                      | UM PŘEDLOŽENÍ<br>2018                                      |                                |                   | Závěrečná platba       | Zálohová plat<br>Zálohová platba neobs | ba<br>sahuje vyúčtování               |
| C ZÁLOH           | a - plán<br>577 50                                 | VYÚČTOVÁNÍ - PLÁN                                          |                                |                   |                        |                                        |                                       |
| Kontrola z        | Kontrola fii<br>jišťuje, zda součet částek na fina | nančního plánu a rozpoč<br>nčním plánu nepřekročil celkové | štu<br>způsobilé výdaje projek | Vygen             | erovat nový finan      | ční plán                               | Ver                                   |

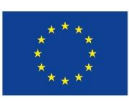

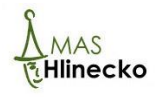

#### Záložka Kategorie intervencí

Není editovatelná - v případě žádostí o podporu z OPZ nelze zadávat Kategorie intervencí při zpracování žádosti o podporu. Úspěšní žadatelé budou vyzváni k poskytnutí nezbytných údajů až v rámci přípravy právního aktu o poskytnutí podpory z OPZ.

## Záložka Čestná prohlášení

Klikněte na možnost Čestná prohlášení ve výběrové liště vlevo. Klikněte do čtverce před nápisem **Souhlasím s čestným prohlášením**, kde se potom objeví zelená fajfka. Potom klikněte na možnost **Uložit**.

|                                                                                                    |                                                                                                    |                                                                                                    | _                                                                                                    | _                                                                                                    |                                                                                             |                                                                                                    |            |
|----------------------------------------------------------------------------------------------------|----------------------------------------------------------------------------------------------------|----------------------------------------------------------------------------------------------------|----------------------------------------------------------------------------------------------------|----------------------------------------------------------------------------------------------------|---------------------------------------------------------------------------------------------|----------------------------------------------------------------------------------------------------|------------|
| v čestného prohlášení                                                                                                    | Popis                                                                                                    |                                                                                                    |                                                                                                    |                                                                                                    |                                                                                             | Kód                                                                                                    | Souhlas    |
|                                                                                                    | Υ                                                                                                    |                                                                                                    |                                                                                                    |                                                                                                    | Y                                                                                           |                                                                                                    |            |
| - čestné prohlášení v žádosti o podporu                                                                                                    |                                                                                                    |                                                                                                    |                                                                                                    |                                                                                                    |                                                                                             | 0PZ_03                                                                                                    |            |
| ◀ 1 ► ► Položek na stránku 25 ▼                                                                                                    | _                                                                                                    |                                                                                                    |                                                                                                    |                                                                                                    | :                                                                                           | Stránka 1 z 1, polo                                                                                                    | žky 1 až 1 |
|                                                                                                    |                                                                                                    | 111-85                                                                                                    | 01                                                                                                    |                                                                                                    |                                                                                             |                                                                                                    |            |
| Novy zaznam Kopirovat zaznam                                                                                                    | Smazat zaznam                                                                                                    | Ulozit                                                                                                    | Storno                                                                                                    |                                                                                                    |                                                                                             |                                                                                                    |            |
|                                                                                                    |                                                                                                    |                                                                                                    |                                                                                                    |                                                                                                    |                                                                                             |                                                                                                    |            |
|                                                                                                    |                                                                                                    |                                                                                                    |                                                                                                    |                                                                                                    |                                                                                             |                                                                                                    |            |
| NÁZEV ČESTNÉHO PROHLÁŠENÍ                                                                                                    |                                                                                                    |                                                                                                    |                                                                                                    |                                                                                                    |                                                                                             |                                                                                                    |            |
| název čestného prohlášení<br>OPZ - čestné prohlášení v žádosti o podporu                                                                                                    |                                                                                                    |                                                                                                    |                                                                                                    |                                                                                                    |                                                                                             |                                                                                                    |            |
| název čestného prohlášení<br>OPZ - čestné prohlášení v žádosti o podporu                                                                                                    |                                                                                                    |                                                                                                    |                                                                                                    |                                                                                                    |                                                                                             |                                                                                                    |            |
| NÁZEV ČESTNÉHO PROHLÁŠENÍ<br>OPZ - čestné prohlášení v žádosti o podporu<br>TEXT ČESTNÉHO PROHLÁŠENÍ                                                                                                    |                                                                                                    |                                                                                                    |                                                                                                    |                                                                                                    |                                                                                             | Otevřít v nové                                                                                                    | m okně     |
| NÁZEV ČESTNÉHO PROHLÁŠENÍ<br>OPZ - čestné prohlášení v žádosti o podporu<br>TEXT ČESTNÉHO PROHLÁŠENÍ<br>Statutární orgán, resp. osoba oprávněná jednat za ža                                                                                                    | adatele (dále jen "statutární or                                                                                                    | rgán") stvrzuje, že:                                                                                                    | 4 4 11 1                                                                                                    |                                                                                                    | ,                                                                                           | Otevřít v nové                                                                                                    | m okně     |
| NÁZEV ČESTNÉHO PROHLÁŠENÍ<br>OPZ - Čestné prohlášení v žádosti o podporu<br>TEXT ČESTNÉHO PROHLÁŠENÍ<br>Statutární orgán, resp. osoba oprávněná jednat za ža<br>- žadatel/partner s finančním příspěvkem není v li<br>incedurační tířaní na cruvnu zákona s 192/2006 Sk                                                                                                    | adatele (dále jen "statutární or<br>likvidaci ve smyslu zákona č. t                                                                                                    | rgán") stvrzuje, že:<br>39/2012, občanský zák                                                                                                    | coník, v úpadku, hroz                                                                                                    | ícím úpadku či pro                                                                                                    | ti němu není                                                                                | Otevřít v nové<br>vedeno                                                                                                 | m okně     |
| NÁZEV ČESTNÉHO PROHLÁŠENÍ<br>OPZ - čestné prohlášení v žádosti o podporu<br>TEXT ČESTNÉHO PROHLÁŠENÍ<br>Štatutární orgán, resp. osoba oprávněná jednat za ža<br>- žadatel/partner s finančním příspěvkem není v li<br>insolvenční řízení ve smyslu zákona č. 182/2006 Sb.,<br>- žadatel/nartner s finančním přísněvkem nemá v                                                                                                    | adatele (dále jen "statutární or<br>likvidaci ve smyslu zákona č.<br>, o úpadku a způsobech jeho i<br>revidenci daní zachyceny daň                                                                                                    | gán") stvrzuje, že:<br>39/2012, občanský zák<br>ješení (insolvenční zák<br>ové nedonlatky nebo n                                                                                                    | xoník, v úpadku, hroz<br>on);<br>emá nedoplatek na j                                                                                                    | ícím úpadku či pro                                                                                                    | ti němu není<br>penále na ve                                                                | Otevřít v nové<br>vedeno<br>řejné zdravotní                                                                              | m okně     |
| NÁZEV ČESTNÉHO PROHLÁŠENÍ<br>OPZ - čestné prohlášení v žádosti o podporu<br>TEXT ČESTNÉHO PROHLÁŠENÍ<br>Statutární orgán, resp. osoba oprávněná jednat za ža<br>- žadatel/partner s finančním příspěvkem není v li<br>insolvenční řízení ve smyslu zákona č. 182/2006 Sb,<br>- žadatel/partner s finančním příspěvkem nemá v<br>pojištění nebo na sociálním zabezpečení nebo příspě                                                                                                    | adatele (dále jen "statutární or<br>ikvidaci ve smyslu zákona č. 6<br>, o úpadku a způsobech jeho i<br>evidenci daní zachyceny daň<br>évku na státní politiku zaměst                                                                                                    | gán") stvrzuje, že:<br>39/2012, občanský zák<br>ješení (insolvenční zák<br>ové nedoplatky nebo n<br>nanosti (pozn.: za spln                                                                                                    | toník, v úpadku, hroz<br>on);<br>emá nedoplatek na j<br>ěné podmínky bezdl                                                                                       | ícím úpadku či pro<br>vojistném nebo na<br>užnosti se považuj                                                                      | ti němu není<br>penále na ve<br>e, pokud bylo                                               | Otevřít v nové<br>vedeno<br>řejné zdravotní<br>o poplatníkovi                                                            | m okně     |
| NÁZEV ČESTNÉHO PROHLÁŠENÍ<br>OPZ - čestné prohlášení v žádosti o podporu<br>TEXT ČESTNÉHO PROHLÁŠENÍ<br>Statutární orgán, resp. osoba oprávněná jednat za ža<br>- žadatel/partner s finančním příspěvkem není v li<br>insolvenční řízení ve smyslu zákona č. 182/2006 Sb,<br>- žadatel/partner s finančním příspěvkem nemá v<br>pojištění nebo na sociálním zabezpečení nebo příspě<br>(plátci) daně povoleno posečkání daně nebo placení                                                                                                    | adatele (dále jen "statutární or<br>ilkvidaci ve smyslu zákona č. 4<br>, o úpadku a způsobech jeho i<br>evidenci daní zachyceny daň<br>ěvku na státní politiku zaměst<br>daně ve splátkách dle § 156 z                                                                                                    | gán") stvrzuje, že:<br>39/2012, občanský zák<br>rešení (insolvenční zák<br>ové nedoplatky nebo n<br>naností (pozn.: za spln<br>rákona č. 280/2009 Sb                                                                             | toník, v úpadku, hroz<br>on);<br>emá nedoplatek na j<br>iēné podmínky bezdl<br>u, daňový řád, nebo p                                                             | ícím úpadku či pro<br>pojistném nebo na<br>užnosti se považuj<br>Jacení pojistného a                                               | ti němu není<br>penále na ve<br>e, pokud bylo<br>a penále ve s                              | Otevřít v nové<br>vedeno<br>řejné zdravotní<br>o poplatníkovi<br>plátkách dle §                                          | m okně     |
| NÁZEV ČESTNÉHO PROHLÁŠENÍ<br>OPZ - čestné prohlášení v žádosti o podporu<br>TEXT ČESTNÉHO PROHLÁŠENÍ<br>Statutární orgán, resp. osoba oprávněná jednat za ža<br>- žadatel/partner s finančním příspěvkem není v li<br>insolvenční řízení ve smyslu zákona č. 182/2006 Sb.<br>- žadatel/partner s finančním příspěvkem nemá v<br>pojištění nebo na sociálním zabezpečení nebo příspě<br>(plátci) daně povoleno posečkání daně nebo placení<br>20a zákona č. 589/1992 Sb., o pojistném na sociální                                                                                                    | adatele (dále jen "statutární or<br>ikvidaci ve smyslu zákona č. (<br>, o úpadku a způsobech jeho i<br>r evidenci daní zachyceny daň<br>évku na státní politiku zaměst<br>daně ve splátkách dle § 156 z<br>im zabezpečení a příspěvku na                                                                                           | gán") stvrzuje, že:<br>39/2012, občanský zák<br>iešení (insolvenční zák<br>ové nedoplatky nebo n<br>naností (pozn.: za spln<br>naností (pozn.: za spln<br>zákona č. 280/2009 Sb<br>a státní politiku zaměs                       | coník, v úpadku, hroz<br>on);<br>emá nedoplatek na j<br>eňé podmínky bezdl<br>., daňový řád, nebo p<br>tnanosti);                                                | ícím úpadku či pro<br>pojistném nebo na<br>užnosti se považuj<br>lacení pojistného a                                               | ti němu není<br>penále na ve<br>e, pokud bylo<br>a penále ve s                              | Otevřít v nové<br>vedeno<br>řejné zdravotní<br>o poplatníkovi<br>plátkách dle §                                          | m okně     |
| NÁZEV ČESTNÉHO PROHLÁŠENÍ<br>OPZ - čestné prohlášení v žádosti o podporu<br>TEXT ČESTNÉHO PROHLÁŠENÍ<br>Statutární orgán, resp. osoba oprávněná jednat za ža<br>- žadatel/partner s finančním příspěvkem není v li<br>insolvenční řízení ve smyslu zákona č. 182/2006 Sb.,<br>- žadatel/partner s finančním příspěvkem nemá v<br>pojištění nebo na sociálním zabezpečení nebo příspě<br>(plátci) daně povoleno posečkání daně nebo placení<br>20a zákona č. 589/1992 Sb., o pojistném na sociální<br>- na žadatele/partnera s finančním příspěvkem nebyl                                                                                             | E<br>adatele (dále jen "statutární or<br>likvidaci ve smyslu zákona č. 4<br>, o úpadku a způsobech jeho i<br>v evidenci daní zachyceny daň<br>ěvku na státní politiku zaměst<br>daně ve splátkách dle § 156 z<br>ím zabezpečení a příspěvku na<br>l vydán inkasní příkaz po před                                                   | gán") stvrzuje, že:<br>39/2012, občanský zák<br>iešení (insolvenční zák<br>ové nedoplatky nebo n<br>nanosti (pozn.: za spln<br>nákona č. 280/2009 Sb<br>a státní politiku zaměs<br>cházejícím rozhodnutí                         | coník, v úpadku, hroz<br>on);<br>emá nedoplatek na j<br>áné podmínky bezdl<br>u, daňový řád, nebo p<br>tnanosti);<br>Evropské komise pr                          | ícím úpadku či pro<br>pojistném nebo na<br>užnosti se považuj<br>lacení pojistného a<br>phlašujícím, že pos                        | ti němu není<br>penále na ve<br>e, pokud bylo<br>a penále ve s<br>kytnutá podj              | Otevřít v nové<br>vedeno<br>řejné zdravotní<br>o poplatníkovi<br>plátkách dle §<br>pora je protiprá                      | m okně     |
| NÁZEV ČESTNÉHO PROHLÁŠENÍ<br>OPZ - čestné prohlášení v žádosti o podporu<br>TEXT ČESTNÉHO PROHLÁŠENÍ<br>Statutární orgán, resp. osoba oprávněná jednat za ža<br>- žadatel/partner s finančním příspěvkem není v li<br>insolvenční řízení ve smyslu zákona č. 182/2006 Sb.,<br>- žadatel/partner s finančním příspěvkem nemá v<br>pojištění nebo na sociálním zabezpečení nebo příspě<br>(plátci) daně povoleno posečkání daně nebo placení<br>20a zákona č. 589/1992 Sb., o pojistném na sociální<br>- na žadatele/partnera s finančním příspěvkem nebyl<br>a neslučitelná se společným trhem;                                                       | E<br>adatele (dále jen "statutární or<br>likvidaci ve smyslu zákona č. 6<br>, o úpadku a způsobech jeho i<br>v evidenci daní zachyceny daň<br>ěvku na státní politiku zaměst<br>daně ve splátkách dle § 156 z<br>ím zabezpečení a příspěvku na<br>l vydán inkasní příkaz po před                                                   | gán") stvrzuje, že:<br>39/2012, občanský zák<br>ješení (insolvenční zák<br>ové nedoplatky nebo n<br>nanosti (pozn.: za spln<br>zákona č. 280/2009 Sb<br>a státní politiku zaměs<br>cházejícím rozhodnutí                         | koník, v úpadku, hroz<br>on);<br>emá nedoplatek na j<br>eňe podmínky bezdl<br>i., daňový řád, neb<br>tnaností);<br>Evropské komise pr                            | ícím úpadku či pro<br>ojistném nebo na<br>užnosti se považuj<br>Ilacení pojistného a<br>ohlašujícím, že pos                        | ti němu není<br>penále na ve<br>e, pokud bylo<br>a penále ve s<br>kytnutá podj              | Otevřít v nové<br>vedeno<br>rřejné zdravotní<br>o poplatníkovi<br>plátkách dle §<br>pora je protiprá                     | im okně    |
| NÁZEV ČESTNÉHO PROHLÁŠENÍ<br>OPZ - čestné prohlášení v žádosti o podporu<br>TEXT ČESTNÉHO PROHLÁŠENÍ<br>Statutární orgán, resp. osoba oprávněná jednat za ža<br>- žadatel/partner s finančním příspěvkem není v li<br>insolvenční řízení ve smyslu zákona č. 182/2006 Sb.,<br>- žadatel/partner s finančním příspěvkem nemá v<br>pojištění nebo na sociálním zabezpečení nebo příspě<br>(plátci) daně povoleno posečkání daně nebo placení<br>20a zákona č. 589/1992 Sb., o pojistném na sociální<br>- na žadatele/partnera s finančním příspěvkem nebýl<br>a neslučitelná se společným trhem;<br>- žadateli/partnerovi s finančním příspěvkem nebýl | E<br>adatele (dále jen "statutární or<br>likvidaci ve smyslu zákona č. 6<br>, o úpadku a způsobech jeho i<br>v evidenci daní zachyceny daň<br>ěvku na státní politiku zaměst<br>daně ve splátkách dle § 156 z<br>ím zabezpečení a příspěvku na<br>l vydán inkasní příkaz po před<br>vyla v posledních třech letech<br>ek zředniců: | gán") stvrzuje, že:<br>39/2012, občanský zák<br>rešení (insolvenční zák<br>ové nedoplatky nebo n<br>nanosti (pozn.: za spln<br>zákona č. 280/2009 Sb<br>a státní politiku zaměs<br>cházejícím rozhodnutí<br>pravomocně uložena p | xoník, v úpadku, hroz<br>on);<br>emá nedoplatek na j<br>iňné podmínky bezdl<br>, daňový řád, nebo p<br>tnaností);<br>Evropské komise pr<br>okuta za umožnění v   | ícím úpadku či pro<br>ojistném nebo na<br>užnosti se považuj<br>Iacení pojistného a<br>ohlašujícím, že pos<br>výkonu nelegální pr  | ti němu není<br>penále na ve<br>e, pokud byk<br>a penále ve s<br>kytnutá pod<br>áce podle § | Otevřít v nové<br>vedeno<br>rřejné zdravotní<br>o poplatníkovi<br>splátkách dle §<br>pora je protiprá<br>5 písm. e) záko | vní<br>na  |
| NÁZEV ČESTNÉHO PROHLÁŠENÍ<br>OPZ - čestné prohlášení v žádosti o podporu<br>TEXT ČESTNÉHO PROHLÁŠENÍ<br>Statutární orgán, resp. osoba oprávněná jednat za ža<br>- žadatel/partner s finančním příspěvkem není v li<br>insolvenční řízení ve smyslu zákona č. 182/2006 Sb.,<br>- žadatel/partner s finančním příspěvkem nemá v<br>pojištění nebo na sociálním zabezpečení nebo příspě<br>(plátci) daně povoleno posečkání daně nebo placení<br>20a zákona č. 589/1992 Sb., o pojistném na sociální<br>- na žadatele/partnera s finančním příspěvkem nebýl<br>a neslučitelná se společným trhem;<br>- žadateli/partnerovi s finančním příspěvkem nebýl | E<br>adatele (dále jen "statutární or<br>likvidaci ve smyslu zákona č. 6<br>, o úpadku a způsobech jeho i<br>v evidenci daní zachyceny daň<br>ěvku na státní politiku zaměst<br>daně ve splátkách dle § 156 z<br>ím zabezpečení a příspěvku na<br>l vydán inkasní příkaz po před<br>vyla v posledních třech letech<br>eh eřednisů: | gán") stvrzuje, že:<br>39/2012, občanský zák<br>rešení (insolvenční zák<br>ové nedoplatky nebo n<br>nanosti (pozn.: za spln<br>rákona č. 280/2009 Sb<br>a státní politiku zaměs<br>cházejícím rozhodnutí<br>pravomocně uložena p | xoník, v úpadku, hroz<br>on);<br>emá nedoplatek na j<br>iěné podmínky bezdl<br>i., daňový řád, nebo p<br>tnaností);<br>Evropské komise pr<br>okuta za umožnění v | icím úpadku či pro<br>pojistném nebo na<br>užnosti se považuj<br>lacení pojistného a<br>phlašujícím, že pos<br>výkonu nelegální pr | ti nēmu není<br>penále na ve<br>e, pokud bylo<br>penále ve s<br>kytnutá pody<br>áce podle § | Otevřít v nové<br>vedeno<br>řejné zdravotní<br>o poplatníkovi<br>plátkách dle §<br>pora je protiprá<br>5 písm. e) záko   | vní<br>na  |

#### Záložka Dokumenty

Záložka Dokumenty slouží k přikládaní dokumentů k žádosti. Do pole **NÁZEV DOKUMENTU** napište, jak se bude dokument jmenovat. Potom klikněte na pole **Připojit** a vyberte, jaký soubor chcete vložit. Potom klikněte na pole **Uložit**. Pokud chcete připojit více dokumentů, klikněte na pole **Nový záznam** a opakujete postup.

Některé dokumenty je nutné elektronicky podepsat. Jak vložit podpis k dokumentům najdete v materiálu Postup pro získání elektronického podpisu a podepisování dokumentů v MS2014+ na stránkách MAS Hlinecko.

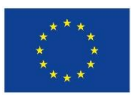

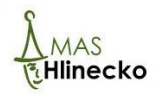

| Nový záznam     | Smazat záznam         | Uložit | Storno |        |                          |
|-----------------|-----------------------|--------|--------|--------|--------------------------|
| POŘADÍ          | EV DOKUMENTU          |        |        |        |                          |
| číslo           |                       | •      |        | <br>   |                          |
| Devinný         | NA UMÍSTĚNÍ DOKUMENTU |        |        |        | ota Xilana da A          |
| POPIS DOKUMENTU |                       |        |        | 0/2000 | Otevřít v nověm okně     |
| PŘÍLOHA<br>P    |                       | Přij   | pojit  | DATU   | M VLOŽENÍ<br>E DOKUMENTU |

#### Záložka Seznam odborností projektu

Není editovatelná - v případě žádostí o podporu z OPZ nelze zadávat Kategorie intervencí při zpracování žádosti o podporu. Úspěšní žadatelé budou vyzváni k poskytnutí nezbytných údajů až v rámci přípravy právního aktu o poskytnutí podpory z OPZ.

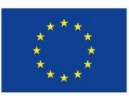

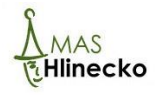

## 3 PODÁNÍ ŽÁDOSTI

#### <u>Kontrola</u>

Prostřednictví pole Kontrola můžete ověřit, zda žádost obsahuje všechny náležitosti. Pokud Kontrola odhalí nevyplněné nebo špatně vyplněné pole, musíte ho opravit, protože lze finalizovat a odeslat žádost, která je z tohoto pohledu v pořádku. Pole Kontrola najdete na horizontální liště, která je na každé stránce.

| Profil objektu         | ^          | IDENTIFIKACE OPERACE       |           |           |                  |            |                            |             |
|------------------------|------------|----------------------------|-----------|-----------|------------------|------------|----------------------------|-------------|
| Nová depeše a koncepty |            | <b>PŘÍSTUP K PROJEKTU</b>  | PLNÉ MOCI | KOPÍROVAT | 🗙 VYMAZAT ŽÁDOST | 💉 KONTROLA | FINALIZACE                 | 📑 TIS       |
| Přehled depeší         |            |                            |           |           |                  |            |                            |             |
| Poznámky               |            |                            |           |           |                  |            |                            |             |
| Úkoly                  |            | SKRÁCENÝ NÁZEV PROJEKTU    | 1         |           |                  |            | REGISTRAČNÍ ČÍS            | SLO PROJEKT |
| Datová oblast žádosti  | ~          | Příměstský tábor MASH      |           |           |                  |            |                            |             |
|                        | <i>,</i> , | STAV                       |           |           |                  |            | IDENTIFIKACE ŽÁDOSTI (HASH |             |
| Identifikace projektu  | ^          | Žádost rozpracována v ISKP |           |           |                  | pm4KdP     | pm4KdP                     |             |
| Identifikace operace   |            | PROCES                     |           |           |                  |            | –Žádost o po               | dporu ——    |

#### Nastavení signatáře projektu

Jak nastavit signatáře projektu najdete v materiálu Postup pro získání elektronického podpisu a podepisování dokumentů v MS2014+ na stránkách MAS Hlinecko.

#### **Finalizace**

K odeslání žádosti je nutné kliknout na pole Finalizace. Systém Vás požádá o potvrzení, zda chcete žádost finalizovat, klikněte na pole OK.

| Profil objektu         | ^      | IDENTIFIKACE OPERACE       |           |           |                  |            |              |               |
|------------------------|--------|----------------------------|-----------|-----------|------------------|------------|--------------|---------------|
| Nová depeše a koncepty |        | 👫 PŘÍSTUP K PROJEKTU       | PLNÉ MOCI | KOPÍROVAT | 🗙 VYMAZAT ŽÁDOST | V KONTROLA |              | : 📮 TIS       |
| Přehled depeší         |        |                            |           |           |                  |            |              |               |
| Poznámky               |        |                            |           |           |                  |            |              |               |
| Úkoly                  |        | ZKRÁCENÝ NÁZEV PROJEKTU    |           |           |                  |            | REGISTRAČNÍ  | ČÍSLO PROJEKT |
| Datová oblast žádosti  | $\sim$ | Příměstský tábor MASH      |           |           |                  |            |              |               |
|                        |        | STAV                       |           |           |                  |            | IDENTIFIKACE | ŽÁDOSTI (HASH |
| Identifikace projektu  | ^      | Žádost rozpracována v ISKP |           |           |                  | pm4KdP     | pm4KdP       |               |
| Identifikace operace   |        | PROCES                     |           |           |                  |            | –Žádost o j  | odporu ——     |

#### Podepsání dokumentu

Po tom, co žádost finalizujete, se otevře pole Podpis žádosti, kam vložíte elektronický podpis statutárního zástupce a žádost se automaticky odešle. Jak podepsat dokumenty a žádost najdete v materiálu Postup pro získání elektronického podpisu a podepisování dokumentů v MS2014+ na stránkách MAS Hlinecko.

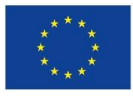

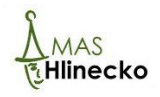